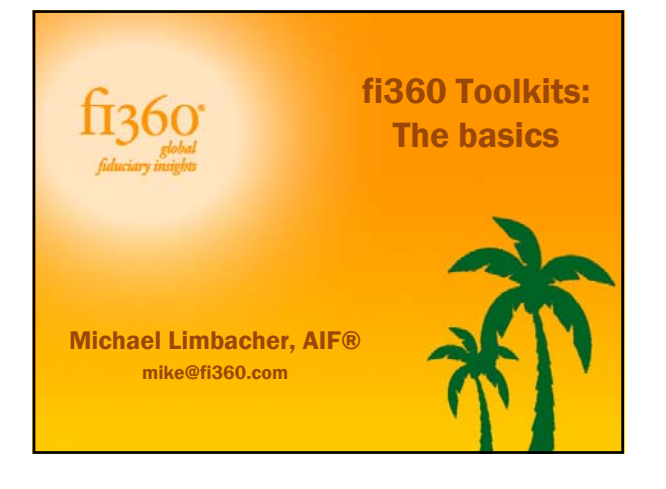

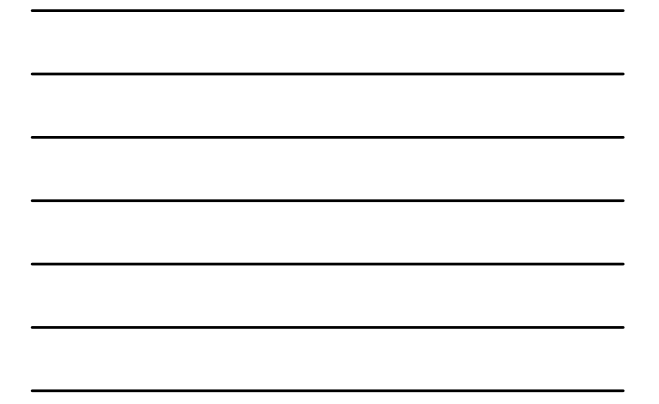

#### fi360 Overview

The fi360 Toolkits will help you to:

- Organize your due diligence process
- Select and monitor investments using your due diligence process
- Create an Investment Policy Statement that identifies your due diligence process
- Monitor client investments according to the IPS
- · And much more!

## fi360 fi360 Toolkit Features

- Web-based platform with no client or usage restrictions
- Applicable to all client types
  - 401(k) plans, Defined Benefit plans, Individual Investors, Trusts, Foundations
- Morningstar data (updated quarterly)
  - Funds/ETF's, Separately Managed Accounts, VA Subaccounts, Insurance Group Separate Accounts
  - Custom Holdings can also be created

COPYRIGHT 2010 1360 ALL RIGHTS RE

#### fi360 The fi360 Fiduciary Score ™

- The minimum due diligence screen necessary in a fiduciary application.
  Practice 3.1
- Updated Quarterly
- Regulatory Oversight screen

#### fi360 The fi360 Fiduciary Score ™

Minimum track record

1. Minimum of three years of investment history.

Stability of the organization.

2. Minimum of two year tenure of portfolio manager.

Assets in the product

3. Minimum \$75 mm in AUM.

## fi360 The fi360 Fiduciary Score ™

Holdings consistent with style

4. 80% of assets should be consistent with broad asset class.

Correlation to style or peer group

5. Morningstar Style Box v. peer group Expense ratio/fees

6. Investment should not be below 75<sup>th</sup> percentile of peers.

## fi360 The fi360 Fiduciary Score ™

Performance relative to assumed risk

7., 8. Investment should not be below 50<sup>th</sup> percentile of peers for Alpha and Sharpe Ratio

#### Assets in the product

9., 10., 11. Investment should not be below 50<sup>th</sup> percentile of peers for 1, 3 and 5 year returns

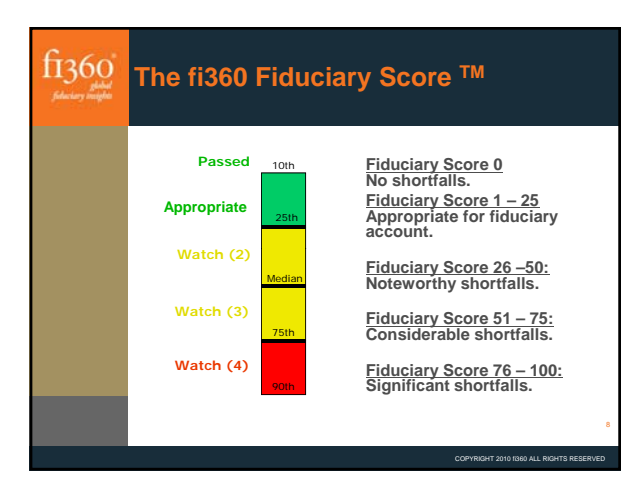

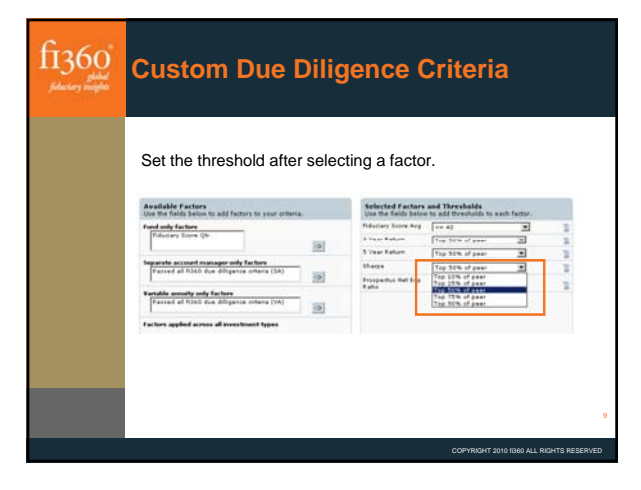

3

| fi360"<br>fileter might | Custom Due I                                                                                                    | Dilige                 | nce Criteria                                                                                                    |
|-------------------------|----------------------------------------------------------------------------------------------------|------------------------|----------------------------------------------------------------------------------------------------|
|                         | Adjust the level of o<br>custom due diligent<br>the triggere offer<br>the triggere offer<br>the triggere offer<br>the triggere offer<br>the triggere offer<br>the triggere of the triggere<br>the triggere of the triggere<br>the triggere<br>triggere of the triggere<br>triggere<br>trigge | complian<br>ce criteri | ce to add flexibility to your<br>a.                                                                                          |
|                         | 6                                                                                                    |                        | (Antonia Section 1997)                                                                                                    |
|                         | Citerion Francisco del                                                                                                    | angeotance             | in white the of Researced Indian strengther would be marked                                                                  |
|                         | himself stars for him stores                                                                                                    | Instruct I             | of Optional factors (relected in the column to the left) that<br>most is assisted for the maximum to track the due (interce- |
|                         | Line faters - to US of ser-                                                                                                    | L'éstima 2             |                                                                                                    |
|                         | Sharps - Top Sith of pear                                                                                                    | Contena al             | if      if      Optional Factors must be met                                                                                 |
|                         | MahaperTamura - + 4 Taara                                                                                                    | Cathonal #             | April 24 defendent, all required factors must be calculated for                                                              |
|                         |                                                                                                    |                        | COPYRIGHT 2010 1980 ALL RIGHTS RESERV                                                                                        |

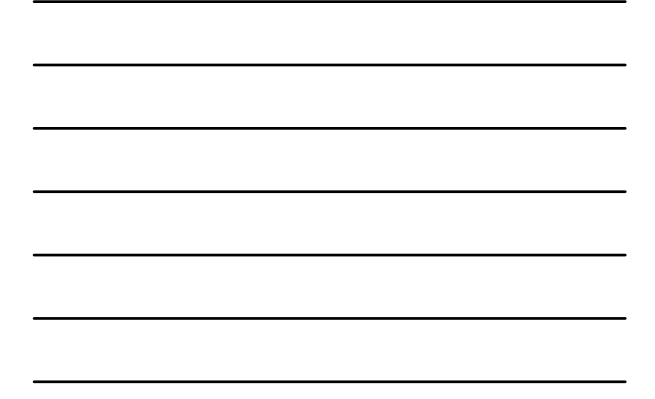

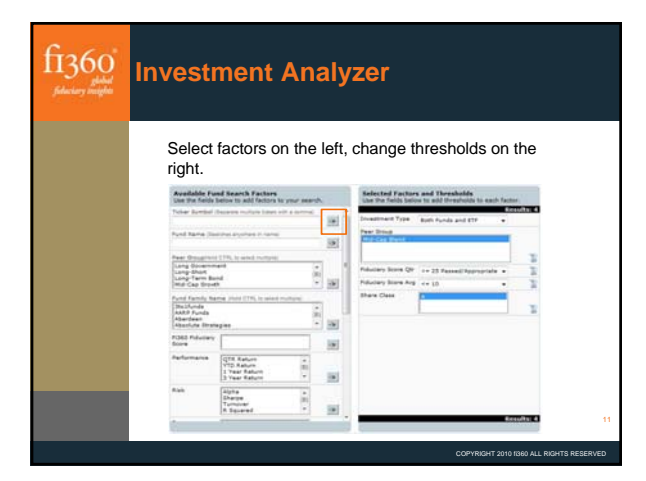

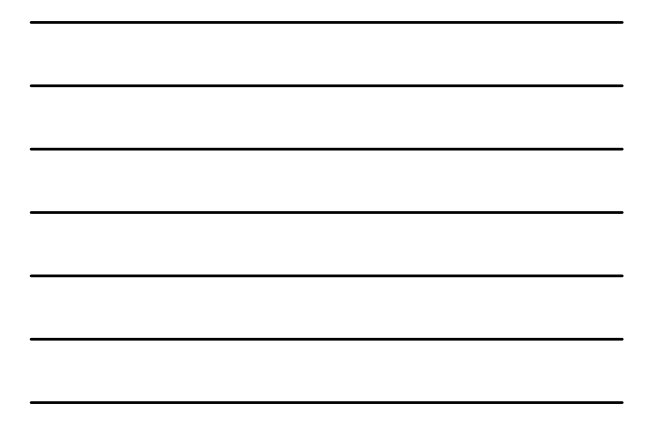

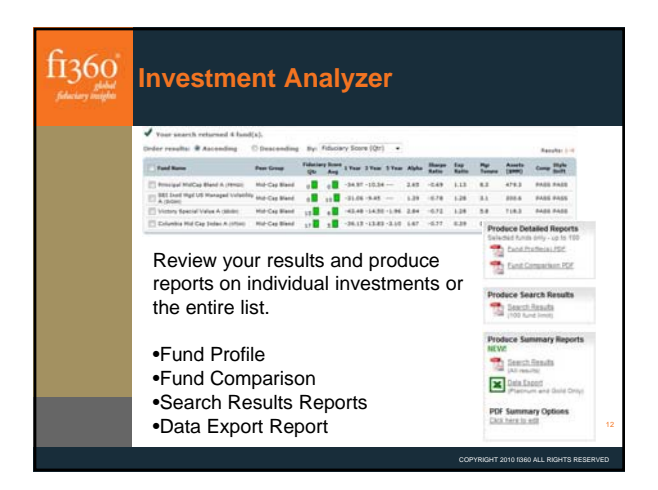

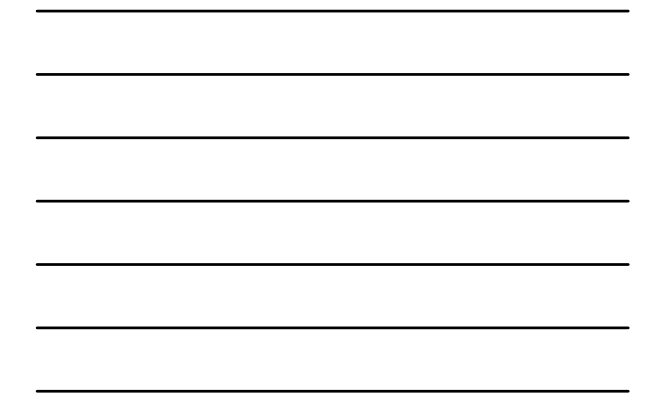

| f1360"<br>filestery statefile | My Cl                                                 | ents                                                                                                    |    |
|-------------------------------|-------------------------------------------------------|----------------------------------------------------------------------------------------------------|----|
|                               | <ul> <li>Stor<br/>alloc<br/>Stat<br/>varie</li> </ul> | e customer information, establish an asset<br>ation, generate a client Investment Policy<br>ement (IPS), enter client holdings, and create a<br>ty of reports. |    |
|                               | CD .                                                  | Basic Information                                                                                                    |    |
|                               | 6                                                     | Asset Allocation                                                                                                    |    |
|                               |                                                       | Investment Policy Statement                                                                                                    |    |
|                               | 1                                                     | Holdings                                                                                                    |    |
|                               | 2                                                     | Expenses                                                                                                    |    |
|                               |                                                       | Reports                                                                                                    |    |
|                               |                                                       |                                                                                                    | 13 |

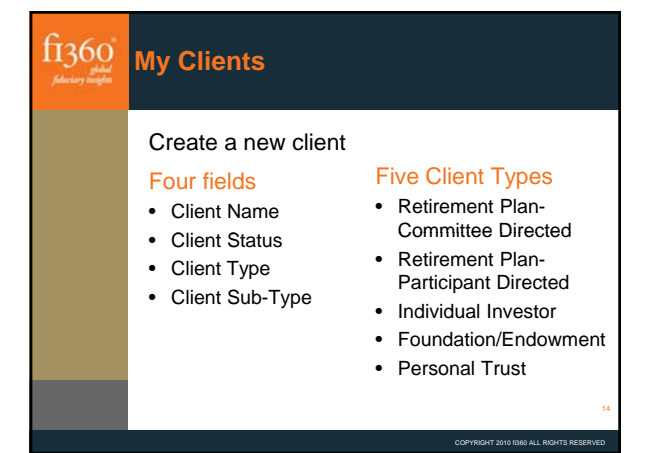

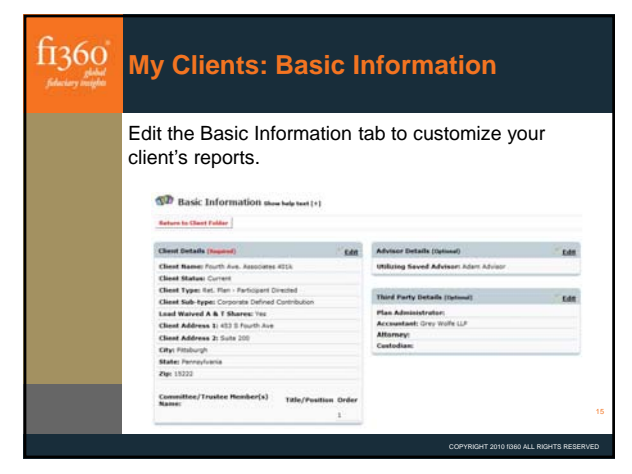

| fi360"<br>fileter miljet | My Clients: Asset Allocation<br>Optimizer                  |
|--------------------------|------------------------------------------------------------|
|                          | Use the scroll bar to change the allocation from less risk |
|                          |                                                            |
|                          | COPYRIGHT 2010 1360 ALL RIGHTS RESERVED                    |

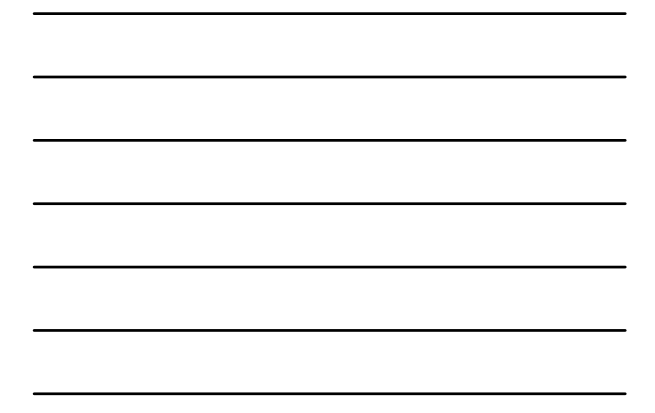

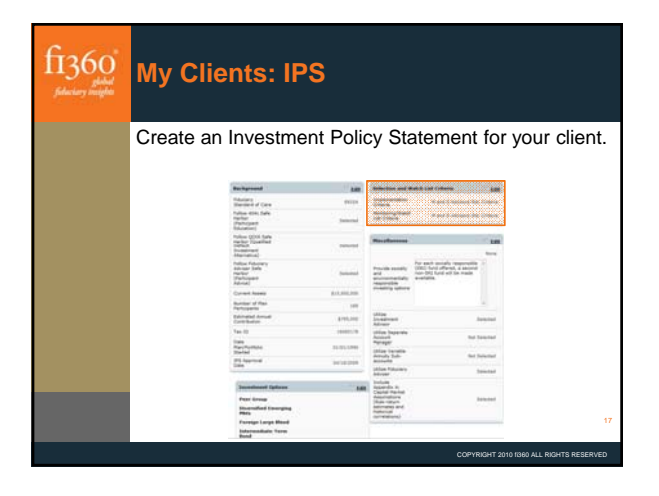

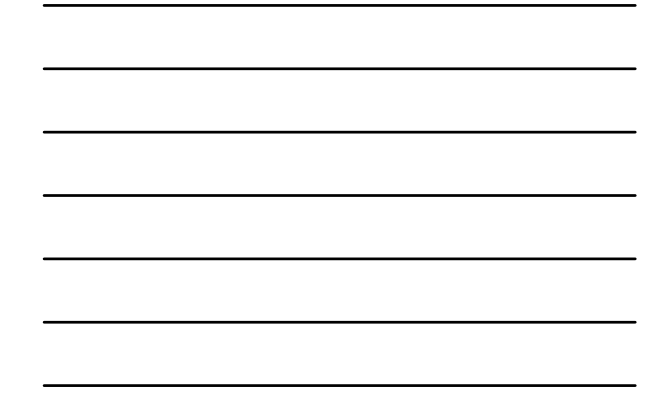

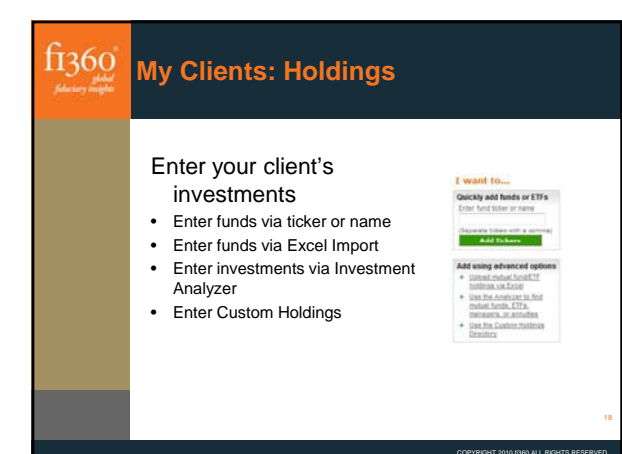

| fi360"<br>filectory receiptor | My Clien                                               | its: H                                     | olc         | lings                                      |                              |                    |             |
|-------------------------------|--------------------------------------------------------|--------------------------------------------|-------------|--------------------------------------------|------------------------------|--------------------|-------------|
|                               | •IPS criteria<br>On Watch I<br>•Make your<br>•Document | a is the<br>List.<br>r final V<br>: your c | def<br>Vatc | ault criteria<br>h List deci<br>ion in the | a to plac<br>sion.<br>Notes. | e a func           | ł           |
|                               | Anne (Meliane)                                         | Autoritation (                             |             |                                            |                              |                    | Same -      |
|                               | (3) (manufactures                                      | 144                                        | -           | the local                                  |                              |                    | -           |
|                               | 2 Proser Spin Promet                                   |                                            | mper .      | - organization                             |                              |                    | 80          |
|                               | D magazinthearth th                                    | -                                          | 100         | 1004104-000 000                            |                              | of the loss of the | 34          |
|                               | E. Handler of the state of the                         |                                            |             | Tage Free June and                         | -                            | the superior and   |             |
|                               |                                                        |                                            |             |                                            |                              |                    | -           |
|                               |                                                        |                                            |             |                                            |                              |                    | 19          |
|                               |                                                        |                                            |             |                                            | COPYRIGHT                    | 2010 1360 ALL RIGH | TS RESERVED |

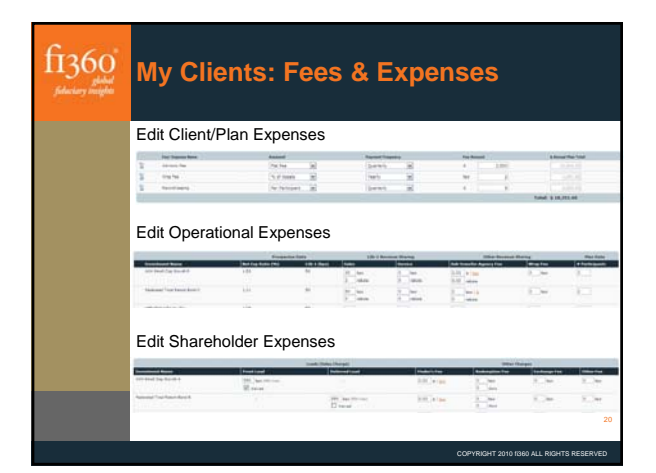

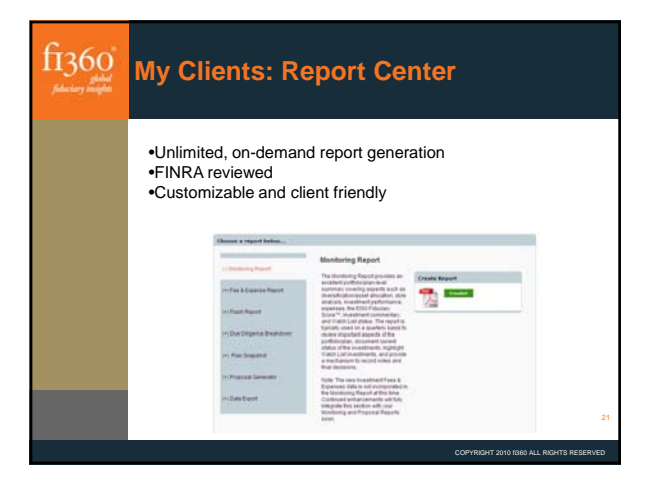

# fi360 Watch List Management

- 1. Does the investment pass my Investment Policy Statement Monitoring Criteria?
- 2. Is there a Global Manual Decision saved for this investment?
  - These decisions affect ALL clients that hold the investment.
- 3. Is there a Client-specific Manual Decision saved for this investment?
  - These decisions affect ONLY the specified client that holds the investment.

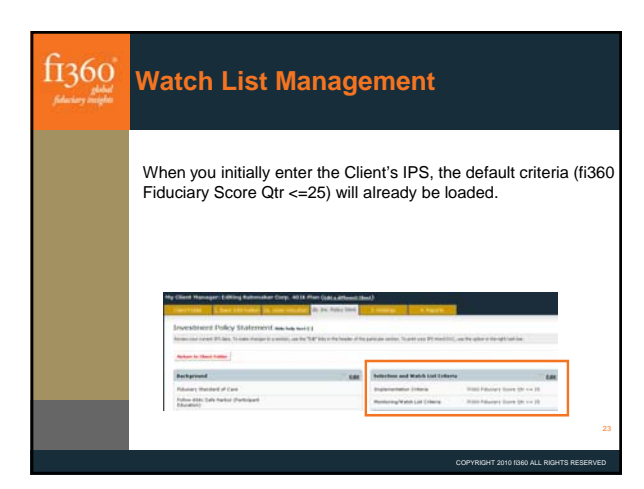

| View the Client's Holdings to see how the investments stack up.                                                                                                    | fi360"<br>selectory receptor | Wato    | h List                      | t Mar                    | nag    | gemen                   | it                                 |                            |               |       |
|----------------------------------------------------------------------------------------------------|------------------------------|---------|-----------------------------|--------------------------|--------|-------------------------|------------------------------------|----------------------------|---------------|-------|
| Instantion         Walk         Number / Person         Number / Person                                                                                                    |                              | View th | e Client's                  | Holding                  | s to   | see how t               | he inves                           | tmen                       | ts stacl      | k up. |
| Joshimi         Mather Index         Marker Index         Marker Index                                                                                                    |                              |         |                             |                          |        |                         |                                    |                            |               |       |
| ● Proceedimentational         Space         Application         Space         Space <th< th=""><th></th><th></th><th>buildments</th><th>Watch List Names</th><th></th><th>tudel Perdolas</th><th></th><th>74</th><th>i militare 11</th><th></th></th<>                                                                                                    |                              |         | buildments                  | Watch List Names         |        | tudel Perdolas          |                                    | 74                         | i militare 11 |       |
| Add Head Depublik         Add         Parallel Translation         Add         Distribution         Add         Distribution         Distribution         Distribution <thdistribution< th="">         Distribution         Dist</thdistribution<>                                                                                                    |                              | t       | - Streetmart Barre          | Type                     | Tobar  | Peer linear             | Marela 195<br>Parataring Collected | Workh.Last<br>Status       | -             |       |
| Propuest Production Structure         of Mail         Secondary Structure         of Mail         Secondary Structure         Secondary Structure         Se                                                                                                    |                              |         | All feel La book 4          |                          | 17534  | And South 1             | ×                                  | Of Sarth                   | .848          |       |
| Interface         Matrix         Matrix         Matr                                                                                                    |                              | t       | Federal Total Room B        | ini kan                  | 7,481  | International Tarm Band | 1                                  | Do watch<br>Lot \$25       | .848          |       |
| Investment         Not         Replix         Signitive         Signitive         Signit         Signitive         Signit <td></td> <td>1</td> <td>1995 United Racins Kil</td> <td>10</td> <td>10001</td> <td>mark Braze</td> <td>- X.</td> <td>Division and</td> <td>Att</td> <td></td>                                                                                                    |                              | 1       | 1995 United Racins Kil      | 10                       | 10001  | mark Braze              | - X.                               | Division and               | Att           |       |
| Description         participa         participa                                                                                                    |                              | 1       | Termer Basily Docerna B     |                          | Adapt  | Legevalue               | - X -                              | Do nature<br>Loss Ball     | 848           |       |
| Image and point out 1014         off PTDs         complexity         off PTDs         complexity         off PTDs         off PTDs <thoff ptds<="" th="">         off PTDs         <thoff ptds<="" th=""></thoff></thoff>                                                                                                    |                              | 1       | Trease 4                    | 4.0                      | PEDRIC | Legal Bland             | ×                                  | Con Bala                   | Add .         |       |
| Investor         Advance         Advance         State         State         Bate           Investor         Advance         State         State         State         Bate         Ba                                                                                                    |                              | 1       | - President Lange Cap Stree | 11.11.11.11.11           | -      | Large Dructh.           | - K                                | Diff teach                 | 848           |       |
| Annual Constantial Associations of PERS Page Statistics State     X Statement     Annual Constantial Associations     Annual Constantial Association     Annual Constantial     Annual Constantial     Annual Constantial                                                                                                    |                              | E       | Transist LifeTime 2020      | 44                       | PTCEN  | Target Date 2124-2228   | N                                  | Do trach                   | kie           |       |
| □         Prompt of Network (2015 th)         or if PRID         Proget field (2015 th)         Of Network (2015 th)         Dial           □         Prompt of Network (2015 th)         of NetWork (2015 th)         of NetWork (2015 th)         Dial         Dial <td< td=""><td></td><td>1</td><td>newsal United 2010</td><td>14</td><td>11081</td><td>*eget2ate2126-2242</td><td>8</td><td>Do watch</td><td>Rate</td><td></td></td<>                                                                                                    |                              | 1       | newsal United 2010          | 14                       | 11081  | *eget2ate2126-2242      | 8                                  | Do watch                   | Rate          |       |
| Annual Annual Marcel Marcel 4 of Parket Annual Annual |                              | 1       | Strength Life Tree 2000     | ni in .                  | 17301  | Tarpat Data (2000-      |                                    | Diff angular<br>Serie Bala | 3an           |       |
| Animet Sciented Instant of 40,40 Solarana Aniel     X Solarana     Kanata                                                                                                    |                              | E.      | President Marcine Bland 7   | <ol> <li>1961</li> </ol> | 11001  | Hit Car Ever            | ×                                  | OF Sect.                   | 840           |       |
|                                                                                                    |                              | 1       | Fuman Diranshad Store       | int int                  | 10183  | Publicator Soral        |                                    | Live SEL                   | 848           | 2     |
|                                                                                                    |                              |         |                             |                          |        |                         |                                    |                            |               |       |

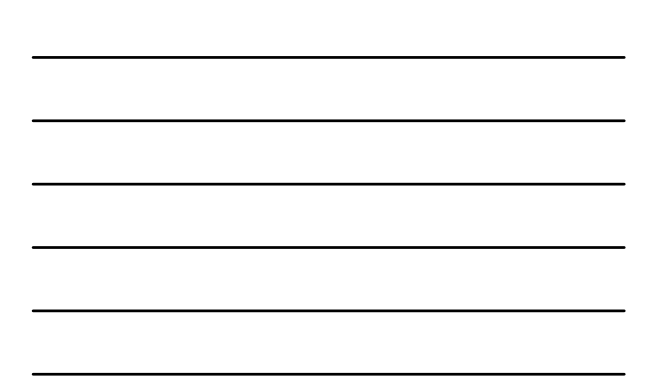

| f1360"<br>filectory neight | Watch List Mar                                                                                                 | na  | gement                                                                                                    |      |
|----------------------------|----------------------------------------------------------------------------------------------------|-----|----------------------------------------------------------------------------------------------------|------|
|                            | Making a qualitat                                                                                              | tiv | e Watch List Decision                                                                                                    |      |
|                            | If a decision axials for a client, 2 will asked a determine the investment<br>Webb Col status for that client, | *   | It is decision unlike on your account, it will determine the wealch list phase for all clients that do not have be particle decision for the same investment.                                       |      |
|                            | beleck a iftent fa add a specific Watch Lief deritaine<br>(bettishen: Iber Cefred Sanafi Fiar                  |     | A C C C                                                                                                    |      |
|                            | Rear Of Workshow                                                                                               |     | Self Factor - UPS Nanotaning Cristing<br>Self Factor - UPS Nanotaning Cristing<br>Self Factor - UPS Nanotaning Cristing<br>Nanota Children - We wanted and self-self-self-self-self-self-self-self- |      |
|                            | To increase a decision, period a closed and ships the treatment of                                             | 2   |                                                                                                    |      |
|                            | Cleasts with investment always OFF the Watch (1st                                                              |     |                                                                                                    |      |
|                            | To remove a person, send a creat and risk the test net                                                         | 1   |                                                                                                    | 2    |
|                            |                                                                                                    |     | COPYRIGHT 2010 1380 ALL RIGHTS RESER                                                                                                    | RVED |
|                            |                                                                                                    |     |                                                                                                    |      |

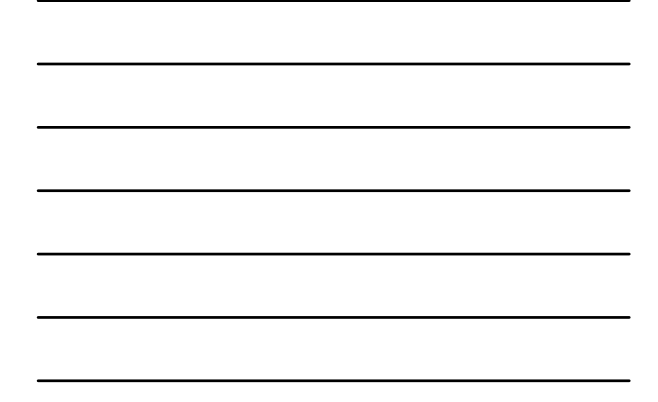

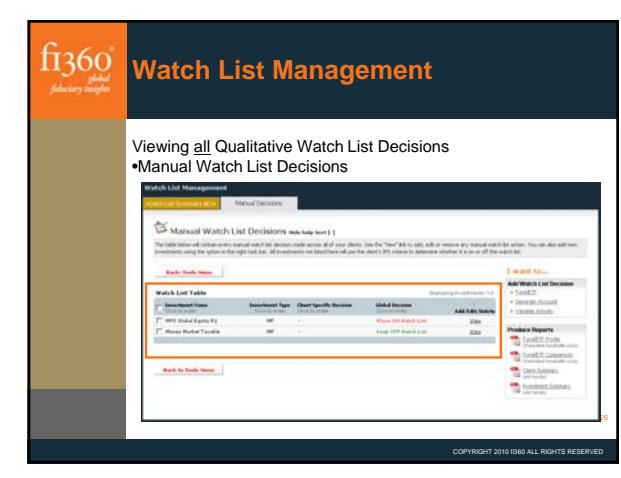

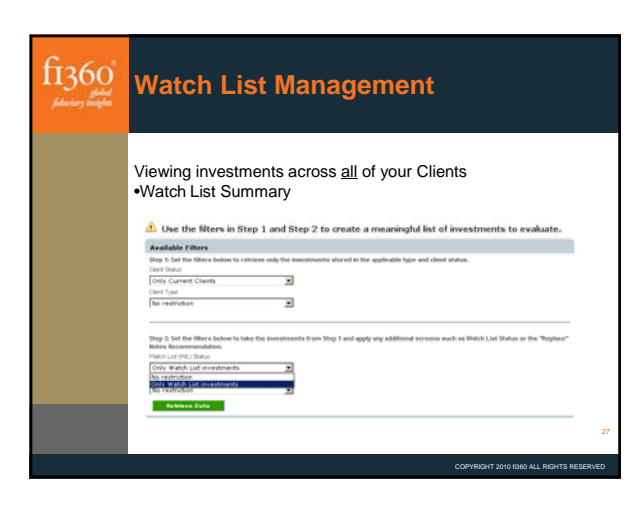

| f1360"<br>filectory meteor | Proposal (                                                                                                    | Generator                                                                                                    | ,                                                                                                    |                                                                                                    |     |
|----------------------------|----------------------------------------------------------------------------------------------------|----------------------------------------------------------------------------------------------------|----------------------------------------------------------------------------------------------------|----------------------------------------------------------------------------------------------------|-----|
|                            | Use the tabs or th<br>of your Proposal.                                                                                                    |                                                                                                    | er to access the                                                                                                    | various section                                                                                                    | ons |
|                            | Step 1: Correct Particle<br>Sear In a mathematic inter-<br>States for a final search<br>States for a final search<br>Benefit<br>Benefit<br>States for a final search<br>Benefit<br>Benefit<br>Be | Step 2: Proposed PartNets<br>Proto Ray House PartNets<br>Proto PartNets<br>Market Not Note<br>Note<br>Barten<br>Barten<br>Ba | 3162 31. Happing (Asoft Values<br>Change have 50 met the<br>Change have 50 met the<br>Asoft State of the State of the<br>Asoft State of the State of the<br>Asoft State of the State of the<br>Asoft State of the State of the<br>Asoft State of the State of the<br>Asoft State of the State of the<br>Asoft State of the State of the<br>Asoft State of the State of the<br>Asoft State of the State of the<br>Asoft State of the State of the<br>Asoft State of the State of the<br>Asoft State of the State of the<br>Asoft State of the State of the<br>Asoft State of the<br>Asoft State of the State of the<br>Asoft State of the<br>Asoft State of the<br>Asof | Configuration Services<br>Process Transmission<br>Process Transmission | 28  |
|                            |                                                                                                    |                                                                                                    | COPYRIGHT                                                                                                    | 2010 f360 ALL RIGHTS RESER                                                                                                    | VED |

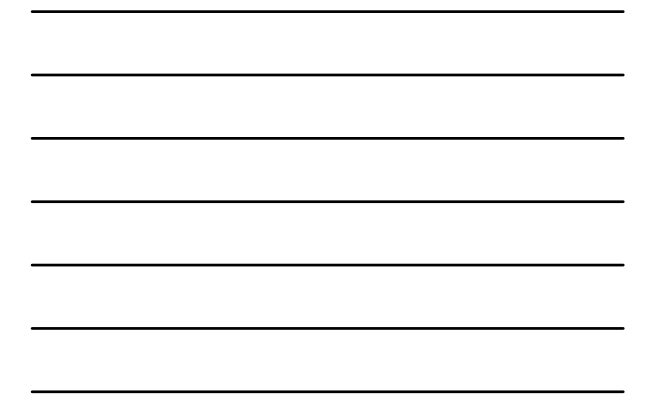

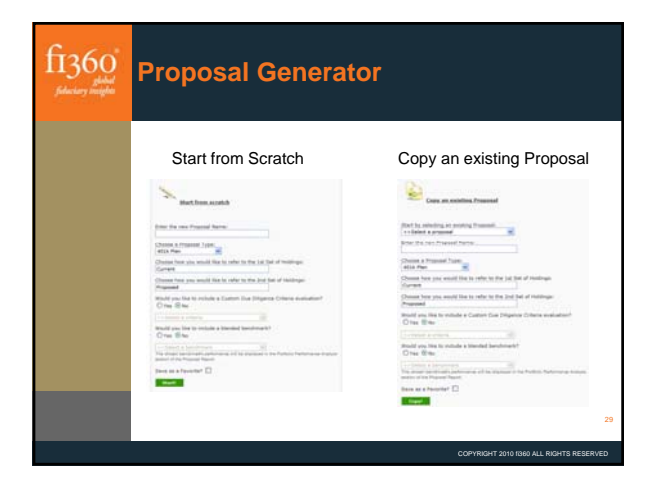

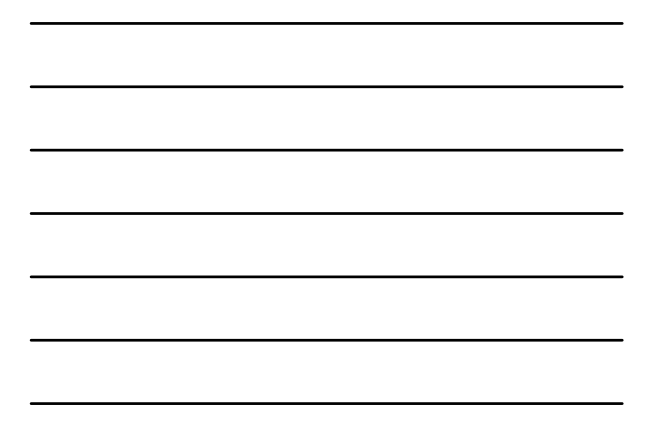

| f1360"<br>jelosi<br>jelosiev migleti | Proposal Generator<br>Step #1                                                                                         |      |
|--------------------------------------|----------------------------------------------------------------------------------------------------|------|
|                                      | Choose one of the four import options<br>New world you like enter investment data for the Carrent Portfolio?          |      |
|                                      | Start by instantion holdinas from a Clear in Hy Clear Hansan<br>Start by instantion an Doof Me with Heated Dends/LTFs |      |
|                                      | Start for combining a Recommended Fund List with an Josefensoriation Rodel                                            |      |
|                                      | 3. Start with on holdings. I will noter all of the investments by name/licker.                                        | 30   |
|                                      | COPYRIGHT 2010 1960 ALL RIGHTS RESE                                                                                   | RVED |

| f1360"<br>filectory meight | Proposal Ge<br><sub>Step</sub> #1    | enei   | rate    | or                                |                            |                                            |
|----------------------------|--------------------------------------|--------|---------|-----------------------------------|----------------------------|--------------------------------------------|
|                            | Manually add or re                   | emove  | e indi  | ividual inv                       | estments                   | I want for                                 |
|                            |                                      |        |         |                                   | Designing Investment 1, 11 | Manually add investment<br>+ frankfit      |
|                            | C * Investment Name                  | Sec.   | Index   | Reveal Asset Class                | Pear Group                 | time fund name or toker                    |
|                            | Acades Energing Martistra            | -      | ABMON   | Emerging Martiel Earlier          | Diversified Diverging Were |                                            |
|                            | American Funds Pandamanal Sous 83    | we     | 87544   | Large Cas Barry                   | Large Hand                 | AM                                         |
|                            | Barrys Compilians                    | -      | 889.01  | Large-Cap Banky                   | Large Value                | + Verster, hundy                           |
|                            | E Back WY Landson A                  | -      | www.Tit | Large Capitante                   | Large Band                 | + Dame tomat                               |
|                            | Photo Lege Car name                  | -      | PRUT    | Large Cap Rainy                   | Large Value                | Remove Investment(s)                       |
|                            | Hanning & Paper World Departmentes A | -      | Erant   | Ceceloped Depressional<br>Reports | Person Large Band          | The statement of two                       |
|                            | Ryber Teal Estate A                  | -      | 81453   | US Real Estates                   | Real Estate                | Restart Size 1                             |
|                            | That's Value Trust                   | Cetten |         | Bable Value / Honey               | Statis Value               | C institution                              |
|                            | Throad Con Burd 1                    | -      | 12254   | Internation Visal                 | International Taxa Stand   | and and and and and and                    |
|                            | PT Versional Long Term Band Index    | -      | Valta   | Long-Taxin Frond Income           | Long Tarm Band             | Get help                                   |
|                            | (1) Manual Constituted               |        |         | Intel Cas Easts                   | Stud Small                 | contents. The antima and the second second |
|                            | 1.1                                  |        |         |                                   | -                          | * Ebst. A. & Exed. Asset                   |
|                            |                                      |        |         |                                   | Read Hours I               | 1996                                       |
|                            |                                      |        |         |                                   |                            | 3                                          |
|                            |                                      |        |         |                                   | COPYRIGHT 2                | 010 f360 ALL RIGHTS RESERVED               |

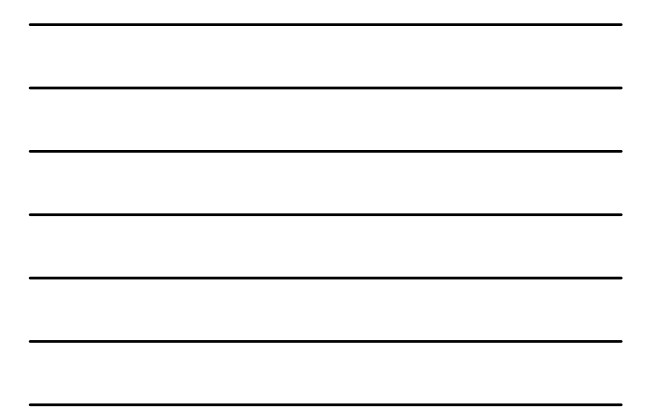

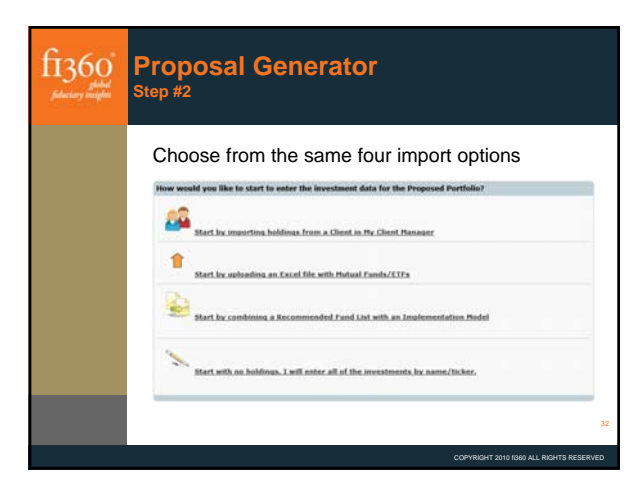

| f1360"<br>filedary includes | Proposal G<br><sub>Step</sub> #2                                                                                                    | ene     | era     | tor                          |                                  |                                                                                                    |    |
|-----------------------------|----------------------------------------------------------------------------------------------------|---------|---------|------------------------------|----------------------------------|----------------------------------------------------------------------------------------------------|----|
|                             | Manually add or                                                                                                    | remc    | ve i    | ndividual                    | investme                         | ents                                                                                                    |    |
|                             |                                                                                                    |         |         |                              | Designation in concernent in the | A Sanitiz                                                                                                    |    |
|                             | C * Section News                                                                                                    | Tape    | Salar   | Broad Asset Lines            | Pear Drosp                       | + Insonk.hannel                                                                                                    |    |
|                             | D Analian fants Cartal ande 61 88                                                                                                    | -       | #w073   | distant.                     | world Stands                     | <ul> <li>Second Acceleration</li> </ul>                                                                                                    |    |
|                             | D American Facility Streets Facility of America Str.                                                                                                    | -       | Appella | Large Dia Raits              | Large Brook                      |                                                                                                    |    |
|                             | Cristilia Lorge Cas Toller 2                                                                                                    | -       | HDEH    | Large Cas Runts              | Large Bank                       | The second second secon |    |
|                             | Columbus Mat Cag Index 3                                                                                                    | -       | mailing | Mid-Cas Ravins               | Mar Cas Bland                    | The function of last                                                                                                    |    |
|                             | Columba baal Cas tome 2                                                                                                    | -       | 1000    | Deall-Cay Barris             | Dead West                        | Hentert Step 2                                                                                                    |    |
|                             | D Delas & Galinesee                                                                                                    |         | DOBDA.  | Insurantiana Possi<br>Income | Insertable Tare Bod              | Casc fa fraueni                                                                                                    |    |
|                             | D Rodge & Con Descriptional Start                                                                                                    |         | 20041   | Designed Instrument          | Ferrigi Large Value              | and the second second se                                                                                                    |    |
|                             | The American Red Dourse Data A                                                                                                    |         | -       | US had Since                 | Fast Synne                       | # sthem do ander                                                                                                    |    |
|                             | D APRIcale As                                                                                                    |         | MELE    | Large Cas Rainy              | Large Torte                      | and to prove all a                                                                                                    |    |
|                             | Ballon Small Cap Value 7                                                                                                    | -       | 803     | Smith Carl Banta             | deal Volue                       | <ul> <li>Unit &amp; A Build Anne<br/>Unit</li> </ul>                                                                                                    |    |
|                             | The Basic Labor Trace                                                                                                    | Cattorn |         | Bartin Links / Brown         | Depth Labor                      |                                                                                                    |    |
|                             | D Line has been been                                                                                                    |         | ****    | Mill Cas Barris              | Mal Cap Double                   |                                                                                                    |    |
|                             | 1 these trees we have value                                                                                                    |         | THACE   | me the facts                 | Me day Value                     |                                                                                                    |    |
|                             | D Veget last fast faster                                                                                                    |         | 14175   | Internation Front            | Internation Sciences             |                                                                                                    |    |
|                             | Tangand South Cap Street Index                                                                                                    | -       | 19864   | bruil Cay Barty              | beat them.                       |                                                                                                    |    |
|                             | D Vergard walkspin                                                                                                    |         | VALUE   | All states                   | Multiple Margins                 |                                                                                                    |    |
|                             | and the second second s |         |         |                              | 41                               |                                                                                                    | 33 |
|                             |                                                                                                    |         |         |                              | Real line 1                      |                                                                                                    |    |
|                             |                                                                                                    |         |         |                              |                                  |                                                                                                    |    |

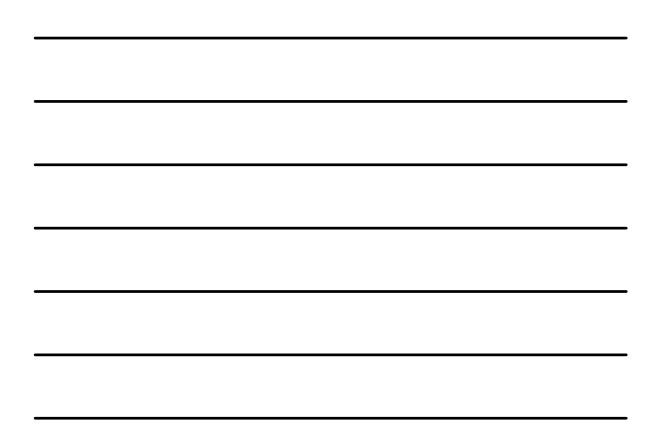

| fi360"<br>filectory minipado | Proposal Generator<br><sub>Step</sub> #3                                                   |
|------------------------------|--------------------------------------------------------------------------------------------|
|                              | Choose from the three mapping options                                                      |
|                              | How would you like to map the assets from the Current Portfolio to the Proposed Portfolio? |
|                              | 1 sull map each current investment to at least one areased investment.                     |
|                              | \$ Luil enter the allocations for each plan with no manatima.                              |
|                              | Den 1 want to enter any affections. L woold like to complete my proposal.                  |
|                              |                                                                                            |
|                              |                                                                                            |
|                              | 34                                                                                         |
|                              | COPYRIGHT 2010 1960 ALL RIGHTS RESERVED                                                    |
|                              |                                                                                            |

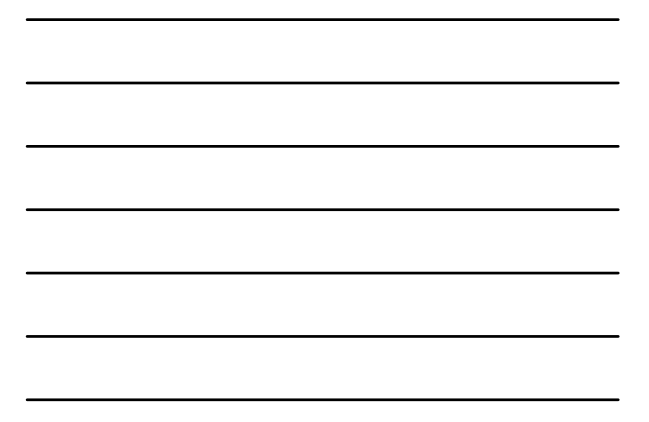

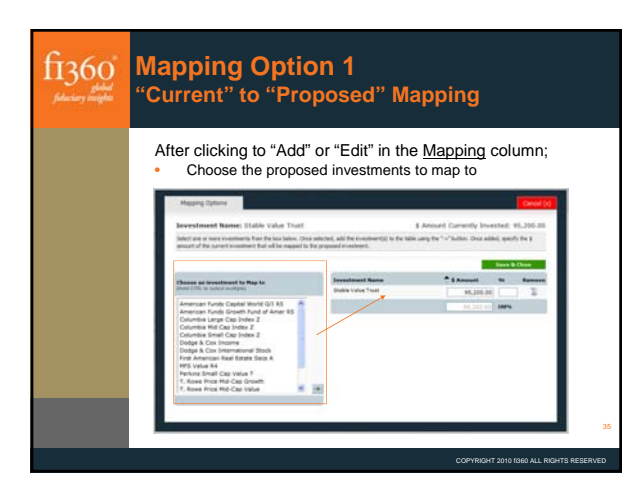

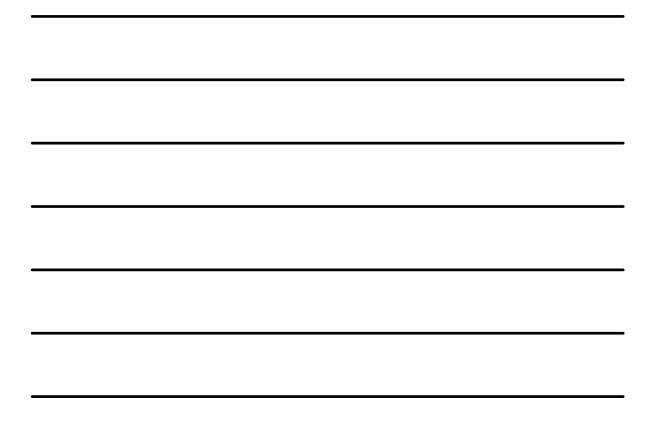

| Mannino                                   |          | ontic       | h      | 2                                      |          |             |         |
|-------------------------------------------|----------|-------------|--------|----------------------------------------|----------|-------------|---------|
| Manuallu                                  |          |             |        | <u>.</u>                               |          |             |         |
| Manually i                                | ΞNT      | er ə        | va     | lues                                   |          |             |         |
|                                           |          |             |        |                                        |          |             |         |
|                                           |          |             |        |                                        |          |             |         |
| Ententhe C                                |          |             | - 11 : |                                        |          | 41          | 4-1     |
| Enter the \$                              | vait     | les tor     | all I  | investments i                          | n bc     | otn por     | trollos |
| Carreat Partialia                         |          |             | -      | Proposed Partialia                     |          |             |         |
| Investment Name                           | * fuber  | S Assessed  |        | Incoderant Name                        | * Robert | S.A.mast    |         |
| Bally Value Trail                         |          | 95,200.00   |        | Blable Value Truit.                    |          | 4.00        |         |
| Acadas Energing Hollats                   | 40408    | 35,000.00   |        | Onlys & Con International Starts       | boors.   | 4.86        |         |
| Balinya Campinium                         | 968.CH   | 182,005.00  |        | Stolge & Con Income                    | 1000     | 6.85        |         |
| Manning & Naaron World<br>Opportunities A | Brank    | 245,000.00  |        | Proc. American Real Balance Data       | PRAM     | 14,201.00   |         |
| Polation Large Cap Value                  | #83,1/16 | \$9,005.00  |        | Parkins Small Cay Value 7              | 10019    | 8.80        |         |
| Throad Continued I                        | -        | 15,390.00   |        | WE upon he                             | -        | 38,347,00   |         |
| David NY Classics &                       | avota.   | 215,205,20  |        | Columbia Large Cap Terles 2            | kinder   | 85,251,00   |         |
| American Paulo Paulohamal<br>Ince \$1     | -        | 94,006.00   |        | Calandra Mal Cap Toller 2              | -        | 28,890.00   |         |
| Review Read Enterior A                    |          | 34,800.00   |        | Columbra Small Cap Index 2             | NMICE.   | 26,846,94   |         |
| Vergeard Long Tarin Band Index            | VALUE C  | 131.505.50  |        | Amarcan Punts Brooth Fund of           | PARTY    | 114,347,88  |         |
| Warman Garage Street                      | -        | 44,000.00   |        | 7, Anna Price Hol Cap Drovett          | -        | 72.250.00   |         |
|                                           | Tatlati  | Large Party | -      | American Funds Capital Model IST<br>83 | 840%     | 47,644.00   |         |
|                                           |          |             |        | 7. Rove Price Hitz-Cay Links           | TRACE    | 8.66        |         |
|                                           |          |             |        | Valgorid Joseph Tarm Transver          | verta    | 18,800.00   |         |
|                                           |          |             |        | Verguert Small Cap Droot               | -        | 12,290,00   |         |
|                                           |          |             |        | Tangoord Mailington                    | VMELT    | 41.000.00   |         |
|                                           |          |             |        | 0                                      | Total    | and the set | Large L |
|                                           |          |             |        |                                        |          |             |         |

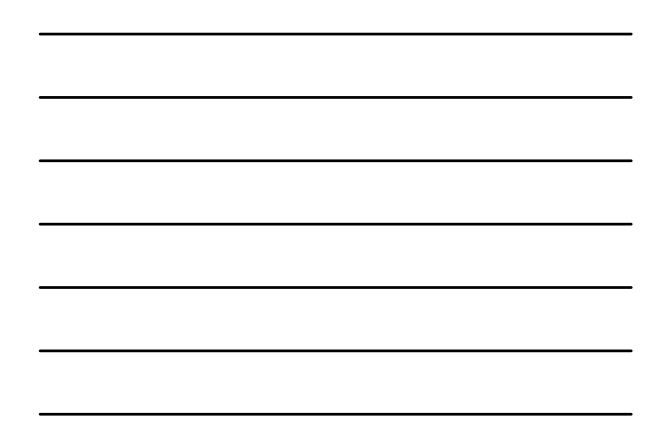

| 1300             | Marking                                                                                                    | Marking a Proposal as Complete                                                                                                 |                                                                                                    |                                                                                                    |                                                             |                                                                                                    |                                                                                                    |  |  |  |
|------------------|----------------------------------------------------------------------------------------------------|----------------------------------------------------------------------------------------------------|----------------------------------------------------------------------------------------------------|----------------------------------------------------------------------------------------------------|-------------------------------------------------------------|----------------------------------------------------------------------------------------------------|----------------------------------------------------------------------------------------------------|--|--|--|
| iductory insight |                                                                                                    |                                                                                                    |                                                                                                    |                                                                                                    |                                                             |                                                                                                    |                                                                                                    |  |  |  |
|                  | Use the "<br>to" pan                                                                                                    | Comple<br>el to m                                                                                                    | ete" lir<br>ark the                                                                                                    | k in the ta<br>proposal                                                                                                    | b struc<br>as com                                           | ture or<br>plete.                                                                                                    | the "I Wa                                                                                                    |  |  |  |
|                  | Option                                                                                                    | 1: Each cu                                                                                                    | irrent inve                                                                                                    | stment is mappe                                                                                                    | e the map<br>ed to at lea                                   | ping step<br>st 1 propos                                                                                                    | sed investmer                                                                                                    |  |  |  |
|                  | Option                                                                                                    | 2: The tota                                                                                                    | al \$ value                                                                                                    | n the "Current F                                                                                                    | ortfolio" ec                                                | uals the "F                                                                                                    | Proposed Por                                                                                                    |  |  |  |
|                  |                                                                                                    |                                                                                                    |                                                                                                    |                                                                                                    |                                                             |                                                                                                    |                                                                                                    |  |  |  |
|                  |                                                                                                    |                                                                                                    |                                                                                                    |                                                                                                    |                                                             |                                                                                                    |                                                                                                    |  |  |  |
|                  | My Proposals; Editing "S                                                                                                    | lidney's Propend                                                                                                    | " (téta éfferet)                                                                                                    |                                                                                                    |                                                             |                                                                                                    |                                                                                                    |  |  |  |
|                  | Ny Propriato Editing 'S                                                                                                    | idaey's Proposa<br>L Denet Path                                                                                                | P (tall, a different)                                                                                                    | name)<br>1 mayana (symme                                                                                                    | 100                                                         | rigihant Values                                                                                                    | Earlies                                                                                                    |  |  |  |
|                  | Hy Proposals: Editing "Frances Interest Technology"                                                                                                    | Electric Proposal                                                                                                    | " (tal.a.dthevel)                                                                                                    |                                                                                                    | 1.94                                                        | org/Lasel Values                                                                                                    | Eargiers                                                                                                    |  |  |  |
|                  | Ny Proposale: Editing 'n<br>Proposal Note:<br>Proposal Mapy<br>Net to bla via a server<br>Free Science and the server                                                                                                    | L Dennet Part<br>Diffig mate beigt toor<br>forge alleation for such<br>transport                                               | P (Lát) a áthanns)<br>1 B<br>Sannart S Ta Lann                                                                                                    | name)<br>2 Magnesi (Arthur<br>1 Arthur and Papend Particle In                                                                             | 1. Nor                                                      | ang kasat Valuer                                                                                                    | Corpore 1                                                                                                    |  |  |  |
|                  | Wy Proposalis: Editing "N<br>Proposal Nator<br>Proposal Mapy<br>Bits to bits vide a perm<br>Ford is, panel is sold wet                                                                                                    | lidaday'n Progense<br>Lidaday'n Progense<br>Difficji mala harje taur<br>tage diautier for secto<br>t vertreit.                 | <sup>P</sup> (141 a.45%met)<br>11<br>nonmette Ve Care                                                                                                    | named)<br>3. Magnesel Purties<br>of turble, and Proposed Purties in                                                                       | A. Shee                                                     | ang Asset Values                                                                                                    | Elements                                                                                                    |  |  |  |
|                  | Wy Programatic, Editions "N<br>Programmed transmit<br>Proposed Mapy<br>There are also what a perform<br>Even (In, panel is sold) with                                                                                                    | Direct Despect<br>L Dennet from<br>Diffs) mate beige boar<br>frage also also for secto<br>a reaction.                          | <ul> <li>Calif. a different.</li> <li>Calif. a different.</li> <li>Calif. a different.</li> <li>Calif. a different.</li> <li>Calif. a different.</li> </ul> | normal)<br>B. Tragenet Particle<br>Interface and Proposed Particles for                                                                   | in the Officeries Sector                                    | ang haat talan                                                                                                    | Elemente<br>in las fie (heur en rech<br>I matti Imo-<br>Complete Proposal                                                                                                    |  |  |  |
|                  | Wy Propulsitie Edition 19<br>Propulsi Note:  <br>Proposal Mapp<br>Interstain of a party<br>Francis, and its wide a party<br>Editor for the filler                                                                                                    | Linear has<br>been dealer for set                                                                                              | P Call a different<br>I I<br>I I                                                                                                    | name)<br>I request for the local<br>Proposed Fortballs                                                                                    | 1. Sea                                                      | erg hand Veiner                                                                                                    | Annun                                                                                                    |  |  |  |
|                  | My Proposalit Editing to<br>Provide Total<br>Proposal Magy<br>The total data year of the<br>Proposal Magy<br>Total to part to address<br>Ford to, part to address<br>Ford to, part to address                                                                                                    | Aller of Property of Property of Pro-<br>Linearcy (Prof.)<br>ping moto trap trans<br>regulations for each<br>resolution.       | P Call a alfored                                                                                                    | name)                                                                                                    | 2 m                                                         | neg kant Value                                                                                                    | Compare 1                                                                                                    |  |  |  |
|                  | By Preparative Edition 7%                                                                                                    | Ding at Departure<br>Lineary full<br>ping and have have been<br>regardleaded for setting<br>without the setting<br>the setting | Call & Alfrederic                                                                                                    | Control (1970)                                                                                                    | 1. See                                                      | neg haat Value                                                                                                    | Engune<br>In the Set Orage way work<br>I want Films<br>Comparison provided<br>I want films<br>Comparison provided<br>I want films<br>I want films<br>I want fi |  |  |  |
|                  | Wy Arapanakis Laking **                                                                                                    | Convert Party<br>Convert Party<br>Shifty induction for each<br>or advantation<br>Dataset<br>Dataset<br>Convert                 | E Calif d d'Anne C<br>E E<br>E E<br>E E<br>E E<br>E E<br>E E<br>E E<br>E                                                                                    | Proposed Particles<br>Proposed Particles<br>Proposed Particles<br>Design Files<br>Series Version<br>Design Files Trees                    | A Sec<br>inc the Officence Into<br>Tables Add<br>Back SODPI | neg hand Value .<br>New 2 token<br>Date 2 token<br>Martin Mi<br>Martin Mi                                                                | Engineer                                                                                                    |  |  |  |
|                  | Wy Proposalis Edition 75<br>Proposal Mapy<br>The international Mapy<br>The international Mapy<br>Research and the international<br>Foundational Market<br>Compared Particular<br>Marketana Name<br>Safety Variante<br>Safety Variant | Alberg & Perspect of<br>Linear Party<br>PRG man help har<br>man alusation for solito<br>methods<br>Party R Anno<br>Second      | Cost a different                                                                                                    | name)<br>I make an imposed fractions<br>fractions and imposed fractions<br>Proposed fractions<br>Statisticates Team<br>Statisticates Team | 3. See<br>the De Offeren Line<br>* Select 5.00<br>Back 500% | Inter E Intere<br>Rece E Intere<br>Market Constant<br>Rece E Interes                                                                     | Ensure<br>in the the Orage may control<br>where the Orage may control<br>where the Orage may control<br>of the Orage may control<br>of the Orage may control                                                                                                    |  |  |  |
|                  | By Preparation Labeling "<br>Proposal Margo<br>Proposal Margo<br>Internet in the second second<br>Second Second Second Second<br>Second Second Second Second<br>Second Second Second Second Second<br>Second Second Second Second Second<br>Second Second Second Second Second Second<br>Second Second Second Second Second Second Second<br>Second Second Seco                                                                                                    | Diney's Proposition                                                                                                    | P Case a arthuring                                                                                                    | name)<br>1. Name (name)<br>name (name)<br>Name (name)<br>Name (name)<br>Name (name)<br>Name (name)<br>Name (name)<br>Name (name)          | 1 Mar                                                       | No. 2011 Control Control<br>No. 2011 Control Control<br>No. 2011 Control Control<br>No. 2011 Control Control<br>No. 2011 Control Control | A the Sector of the sector of the sector of                                                                                                    |  |  |  |

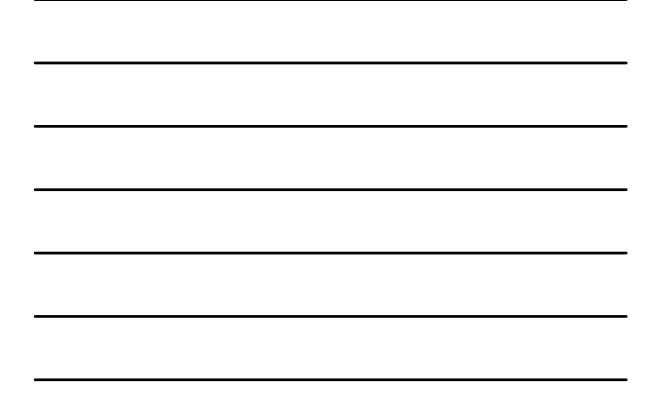

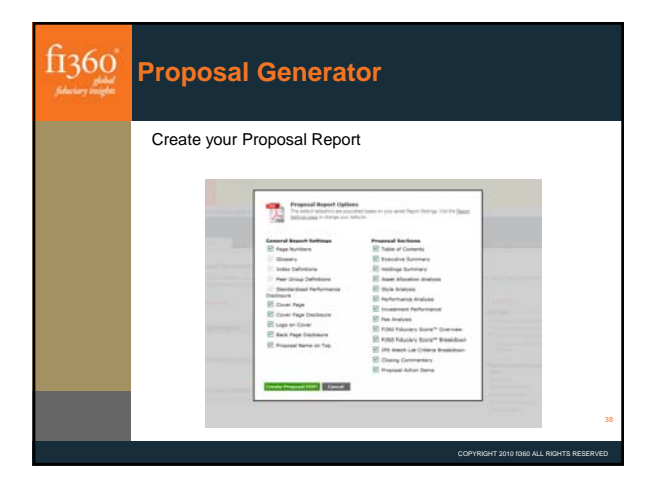

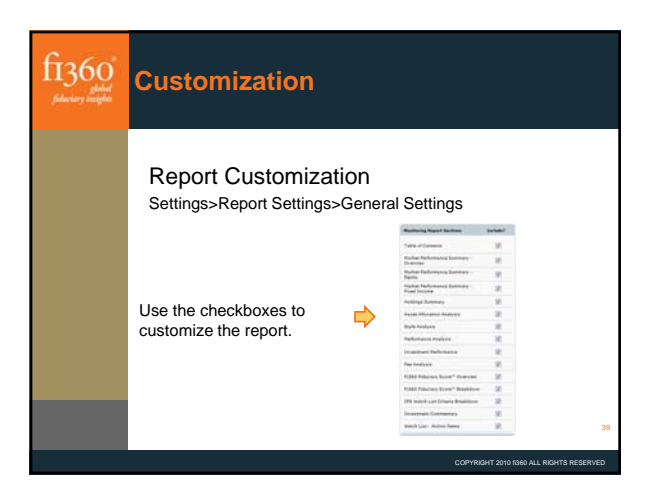

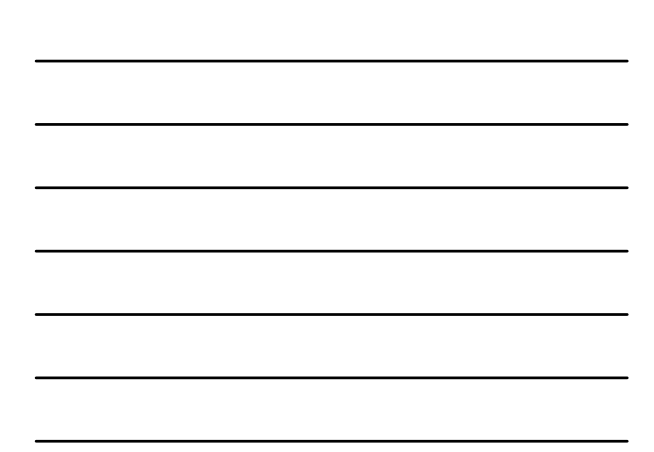

| fi360°<br>filadar naipta | Customiz                                                                                                    | zation                                             |                                   |                      |              |
|--------------------------|----------------------------------------------------------------------------------------------------|----------------------------------------------------|-----------------------------------|----------------------|--------------|
|                          | Peer Grou<br>Settings>Rep<br>Change the                                                                                                    | up Benchma<br>lort Settings>Pee<br>Peer Group benc | r Group Benchm<br>chmarks in your | narks<br>reports.    |              |
|                          | Add a Conton Bonchmark                                                                                                    |                                                    |                                   | 3                    |              |
|                          | Barubracky Datest                                                                                                    | • Anh                                              |                                   |                      |              |
|                          | appropriate the second second se | 100-100-000-00-00-00-00-00-00-00-00-00-0           |                                   | 10000                |              |
|                          | Peer Groeg                                                                                                    | User-Selected Buschmark                            | Default Benchmark                 | Appert               |              |
|                          | Barll Loan                                                                                                    | COTTAGAS CO Say Mar & Man                          | Refae live Gade 2 4 11 18 USD     |                      |              |
|                          | the Noter                                                                                                    |                                                    | and and an                        |                      |              |
|                          |                                                                                                    |                                                    |                                   |                      |              |
|                          |                                                                                                    |                                                    |                                   |                      | 40           |
|                          |                                                                                                    |                                                    | COPYRIG                           | HT 2010 1360 ALL RIG | HTS RESERVED |

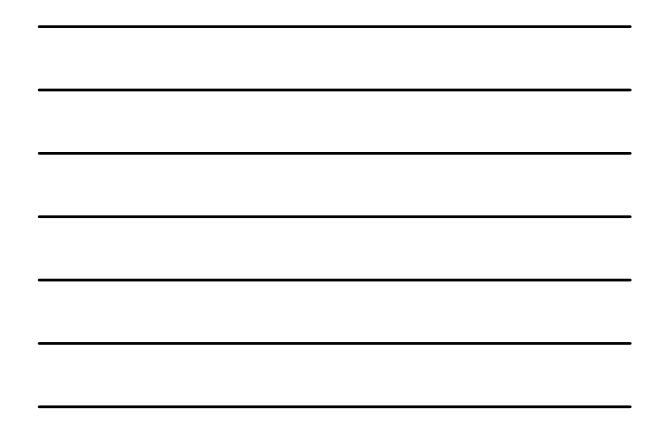

| f1360"<br>filectory metaboli | Other Tools                                                                                                    |      |                                |             |             |              |        |
|------------------------------|----------------------------------------------------------------------------------------------------|------|--------------------------------|-------------|-------------|--------------|--------|
|                              | Blended Bend                                                                                                    | hm   | arks                           |             |             |              |        |
|                              | Create a blended b                                                                                                    | ench | mark for use in re             | porting     | Percent     | Returns      |        |
|                              | Alerian HLF TR                                                                                                    | -    | AMEX Build Minara PR USD       | N/84        | 10.0        | T            |        |
|                              | AREX International Narket PR USD<br>BerCap 1-5 Yr Treasury TR USD                                                                                                    | 62   | OJ Appressive Pertfelle TR USD | 3244        | 90.0        | T            |        |
|                              | BerCep Apprepara Bond Treasury TR.<br>BerCep Bellwether Swap 6 Mon TR USD<br>BerCep CHES BIJSA Eligible TR USD                                                                                                    |      |                                | Total       | 101.00%     |              |        |
|                              | BerCap Credit L-1 V TRUBD<br>BerCap Credit L-1 V TRUBD<br>BerCap De North Rub Credit<br>BerCap De North Rub<br>BerCap De North Rub<br>BerCap | (R)  |                                |             |             |              | 41     |
|                              |                                                                                                    |      |                                |             |             |              |        |
|                              |                                                                                                    |      |                                | COPYRIGHT 2 | 010 f360 Al | L RIGHTS RES | SERVED |

| fi360"<br>Federary weight | Otl | her To                                                                                                    | ols    |                                                                                                    |                      |                                                           |                                                                                                    |                                                                                                    |    |
|---------------------------|-----|----------------------------------------------------------------------------------------------------|--------|----------------------------------------------------------------------------------------------------|----------------------|-----------------------------------------------------------|----------------------------------------------------------------------------------------------------|----------------------------------------------------------------------------------------------------|----|
|                           | Ba  | Atch Reporting                                                                                                    |        |                                                                                                    |                      |                                                           |                                                                                                    |                                                                                                    |    |
|                           |     | Search Report Arsho<br>Report Name<br>La 2022 Arsh<br>Catalantia Lauci<br>Statutiona Lauci<br>Real Search Lauci<br>Statutiona Lauci<br>Statutiona Lauci<br>Statutiona Lauci | uter . | Chert Kuns<br>Batth Rupper<br>Furth Are, Associate<br>Furth Are, Associate<br>Furth Are, Associate<br>Diff Chert<br>Cliff Chert | 4218<br>4218<br>4216 | 194 Tane<br>255<br>207<br>207<br>207<br>207<br>207<br>207 | Lar Costal<br>2010-02-03 10-31<br>2010-02-03 10-31<br>2010-02-03 10-19<br>2010-02-03 10-19<br>2010-02-03 10-19<br>2010-02-03 10-19 | Automated<br>Belefins an<br>2016/20211<br>215231<br>215231<br>2152-05-16<br>1019<br>2006-05-10<br>1019<br>2006-05-10<br>1019<br>2006-05-10<br>1019 | 42 |

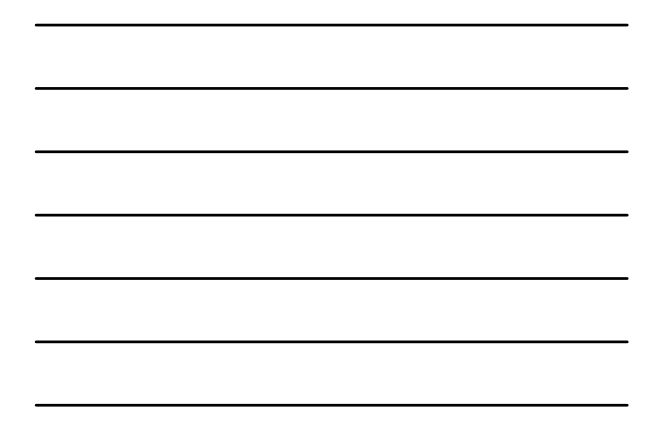